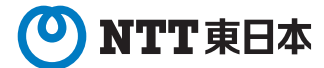

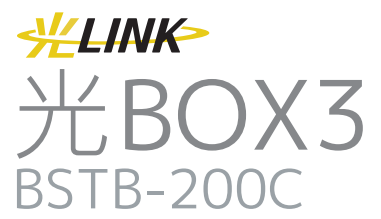

# クイックガイド

- 本書では最初に行っていただきたい設置・接続および初期設定につ いて説明しています。
- ご使用の前に、「取扱説明書」の「安全にお使いいただくために必 ずお読みください」をよくお読みの上、内容を理解してからお使い ください。
- お読みになったあとも、本商品のそばに置くなどいつもお手元に置 いてお使いください。

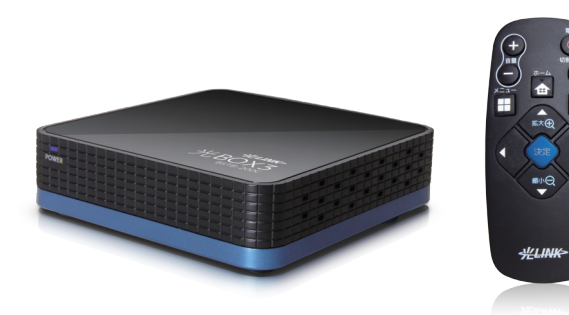

「光BOX3」BSTB-200Cをご購入頂き、誠にありがとうございます。本商品は、 ご使用のテレビ等に接続してインターネット及び「フレッツ・マーケット」を通じ て生活に有益な多くの情報をアプリケーションでご利用頂ける端末です。専用リ モコンで操作できるので、マウス/キーボードの操作に慣れていない方でも手軽 にインターネットや動画閲覧等をお楽しみ頂けます。

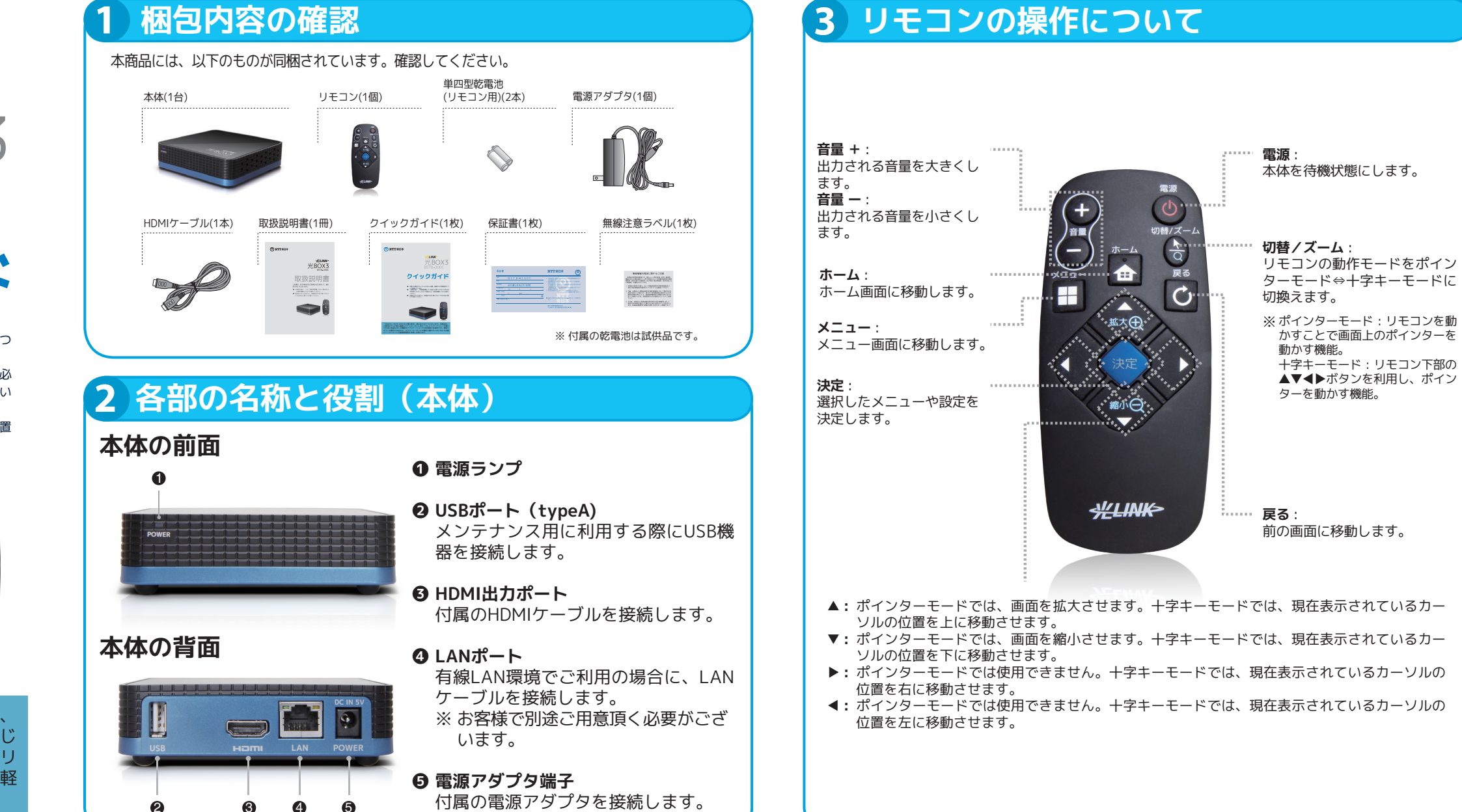

## 5 リモコンを使用する前

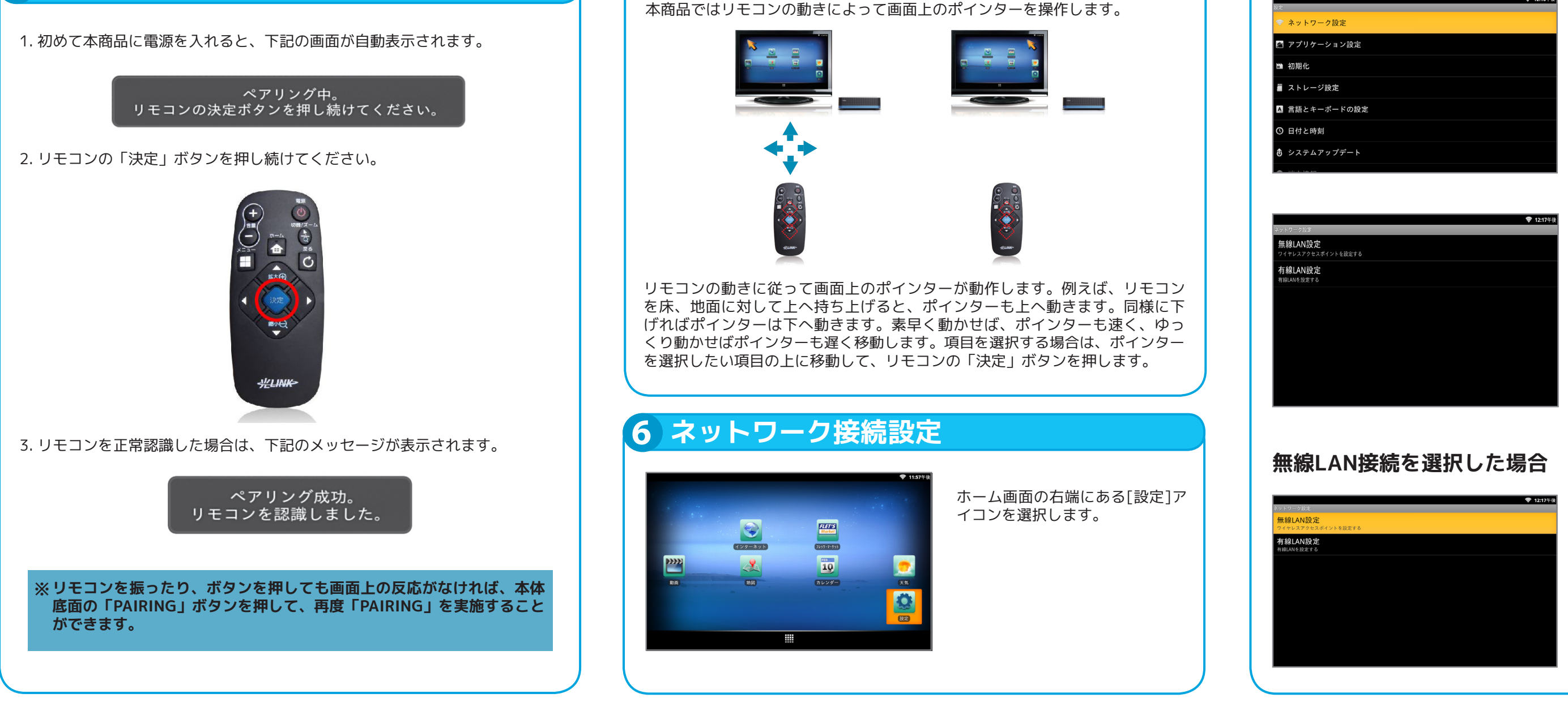

4

※ リモコンの基本操作(ポインターモード)

## 3 リモコンの操作について

## 4 本商品と機器の接続

付属のHDMIケーブルを使用して、本体背面のHDMI出力ポートとご利用になら れるテレビのHDMI入力端子を接続してください。

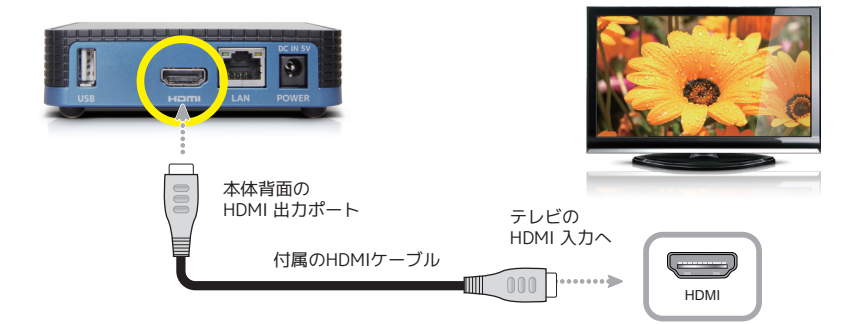

LANケーブルを使用し、ご利用のインターネット接続機器のLANポートと本体 背面のLANポートを接続してください。《無線LAN接続を行う場合は、必要あ りません。》

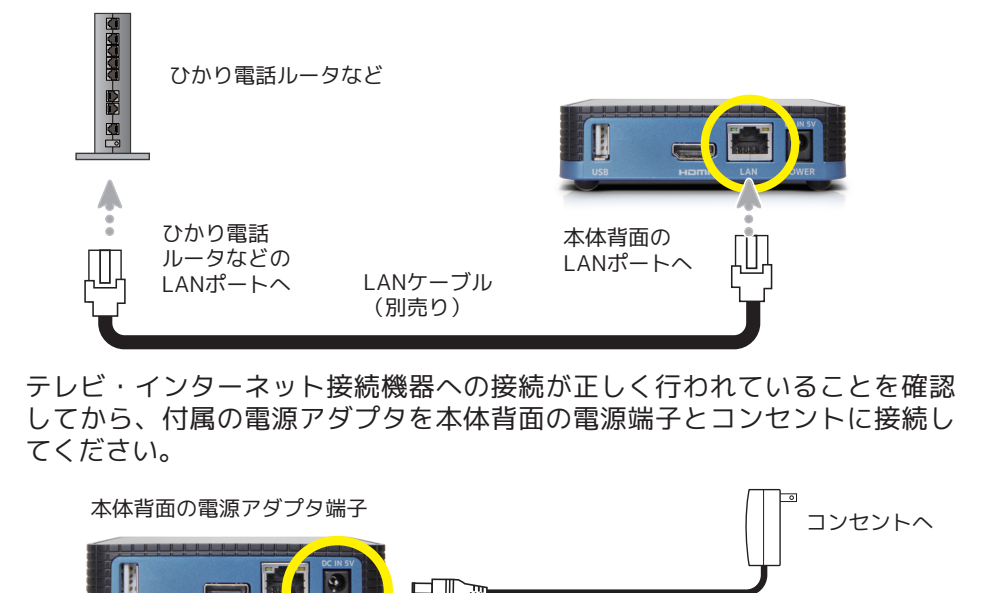

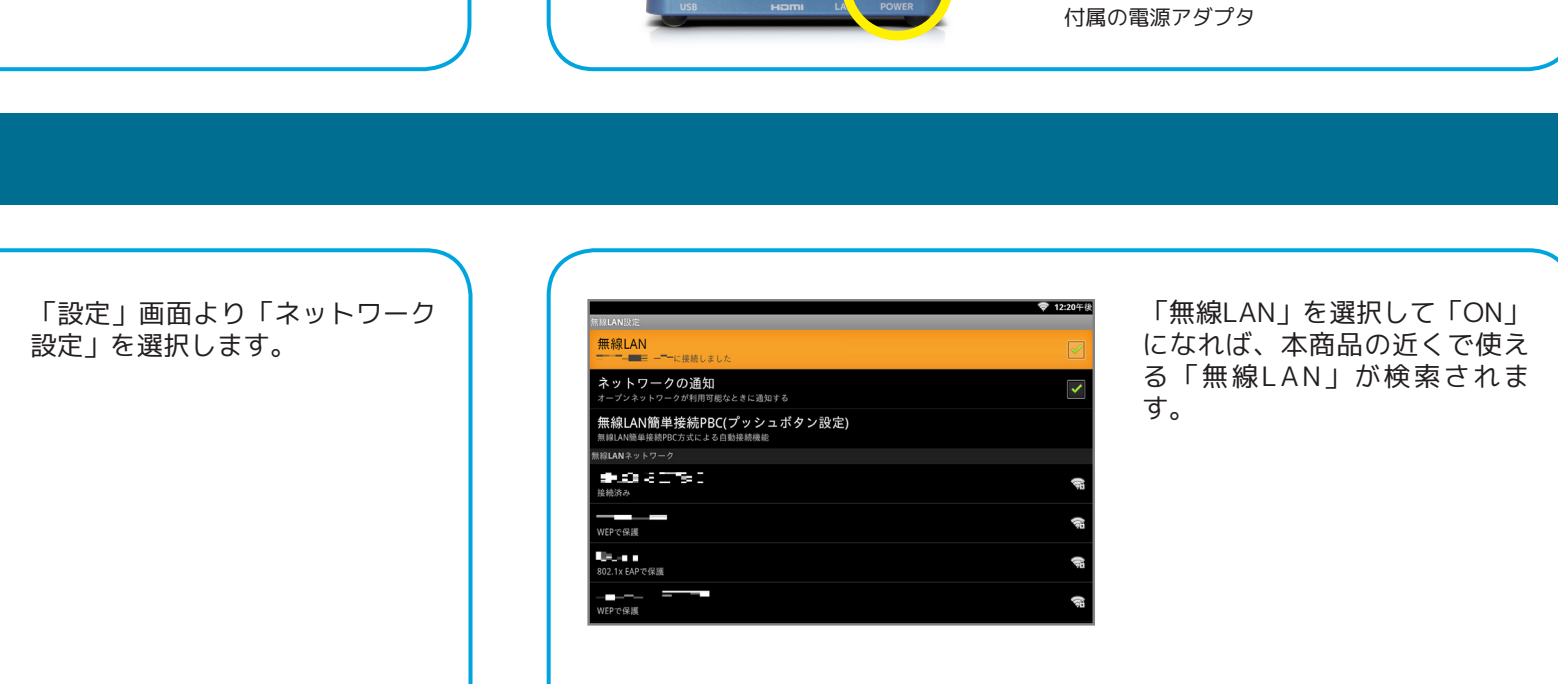

ご利用のネットワーク環境に合わ せて「無線LAN」を利用する場 合は「無線LAN設定」、「有線 LANIを利用する場合は「有線 LAN設定」のいずれかを選択して ください。

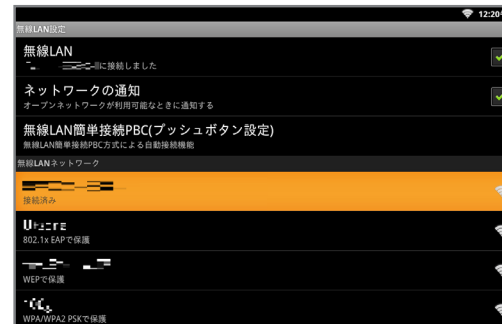

- - = - -接続

利用可能なネットワークの一覧 が表示されますので、接続した い「無線LAN」を選択します。 一覧の中から接続するネットワ ーク名(SSID)を選択してくだ さい。

※ 多くのネットワーク名(SSID) がある場合、レスポンスが悪 くなることがあります。

W27## 選択したネットワークの暗号化キ - (パスワード)を入力して接続 を選択してください。「パスワー ドを表示」にチェックを入れるこ とでパスワードを確認しながら入 カすることができます。

「無線LAN設定」を選択してくだ さい。

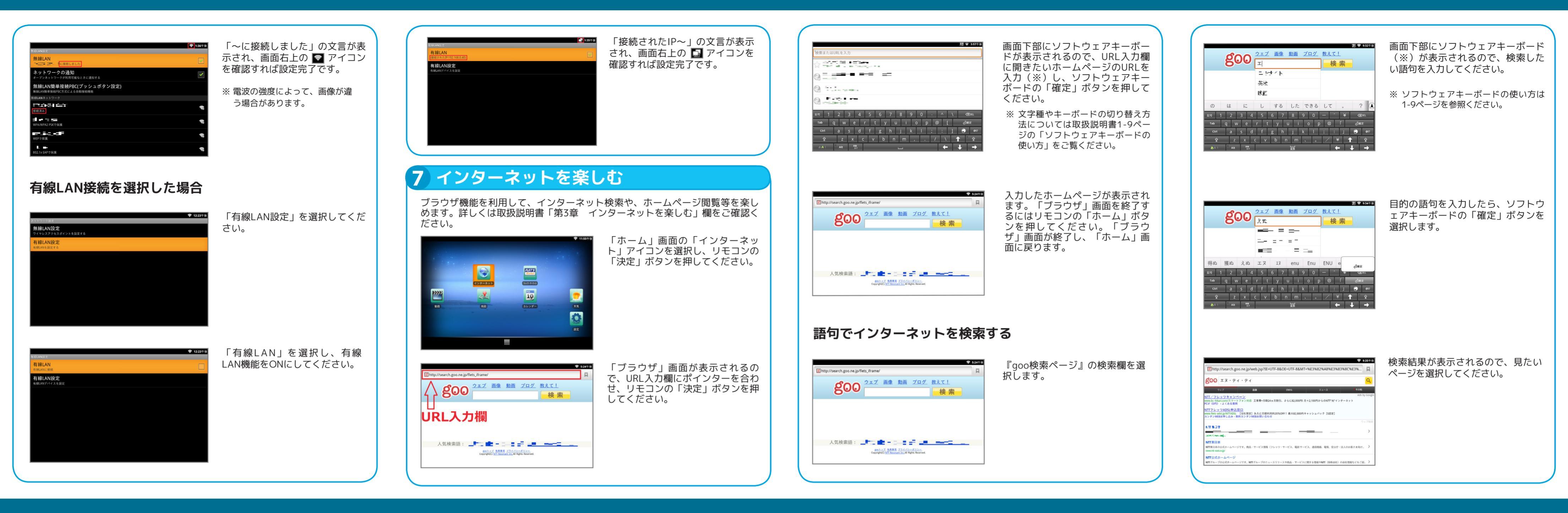

## 8 その他の機能を利用する

#### 📟 フレッツ・マーケットを利用する

NTT東日本が提供する『フレッツ·マーケット』をご利用いただけます。『フレ ッツ・マーケット』にお申込みいただくと、毎日の生活に便利で役立つアプリを ダウンロードしてご利用することができます。

💎 5:47午後

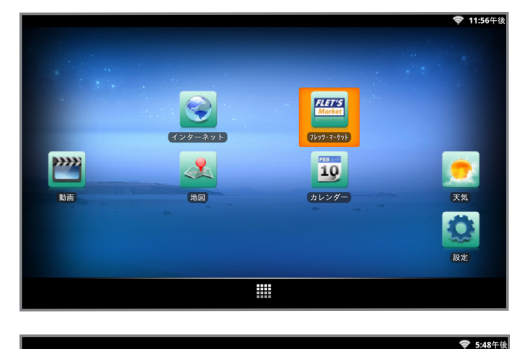

Q,  $\bigcirc$ 1/1 🌐 インターネット 🛛 フレッツ・マーケット 🛛 新着情報 🔥 設定

NTT東日本のフレッツ・マーケットのお申し込みおよび設定を行うことができま

9。 お申し込みおよび設定をされる方は、「次へ」を押してください。

終了する

※データリセット等によりデータが消去された状態からリカバリーを行う場合も、 「次へ」を押して、サービスのお申し込みに進んでください。

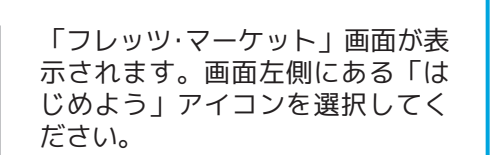

「ホーム」画面の「フレッツ・マー

ケット」アイコンを選択して「フレ

ッツ・マーケット」を起動します。

『フレッツ・マーケット』のお申し 込みを行う場合は、「次へ」ボタン を選択し、画面の指示に従って前に 進みます。

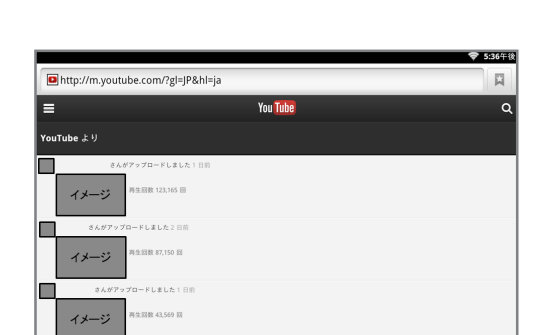

イメージ

イメージ 作成者: 再生同数 純 34

動画一覧が表示された「YouTubeホ ーム」画面が表示されるので、再生 したい動画のタイトルを選択しま す。

▶▶ マークがついた各動画のスター ト画面を選択すると、動画が再生さ れます。

さい。

#### 🛅 動画を再生する

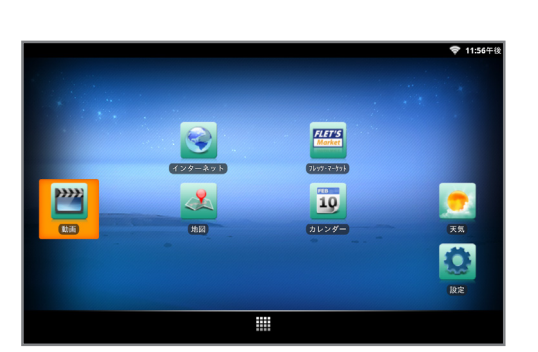

「ホーム」画面の中で「動画」アイ コンを選択して「YouTube」を起動 します。

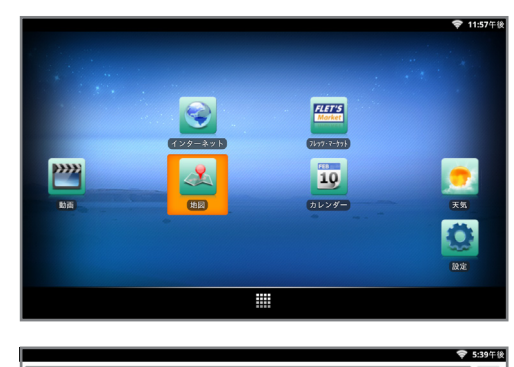

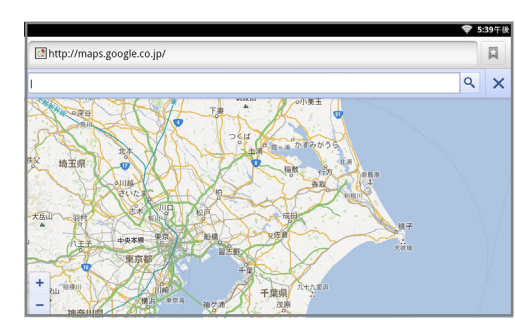

### **▲ 地図を利用する**

ブラウザ機能を利用して、インターネット検索や、ホームページ閲覧等を楽しめ ます。詳しくは取扱説明書「第3章 インターネットを楽しむ」欄をご確認くだ

「ホーム」画面の「地図」アイコン を選択して「地図」を起動します。

GoogleMapのサイトが表示されるの で、地名や住所、駅名などから場所 を検索するには、検索欄を選択し、 検索したい地名などを入力してくだ さい。

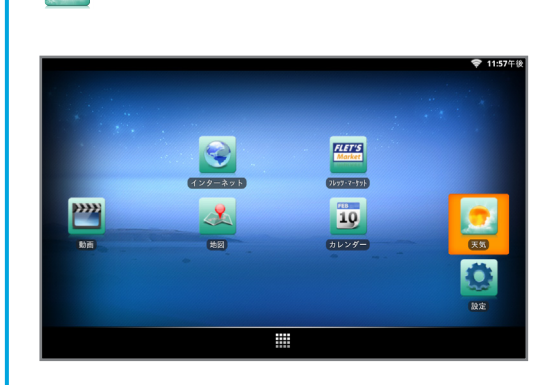

💽 天気を利用する

「ホーム」画面の「天気」アイコン を選択します。

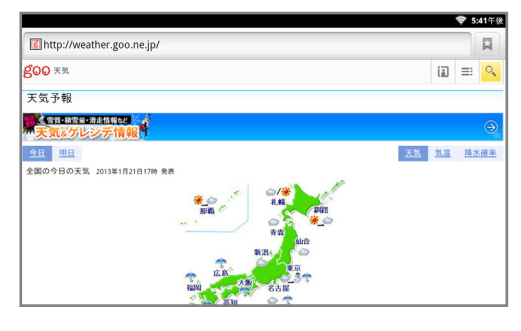

天気予報情報サイト『goo 天気』を 表示します。

## 9 お問い合わせ先

■ 本商品のお取扱方法等に関するご相談は『NTT 東日本 フレッツ・マーケットサポートセンタ』

## **E** 0800-800-9599

〈携帯電話・PHS・050IP 電話からのご利用の場合 03-6808-2721(通話料がかかります)〉 受付時間/9:00~17:00年中無休(年末年始を除く) 受付内容/本商品のお取扱に関するご案内

フレッツ・マーケットのお取扱に関するご案内

■ 本商品が故障した場合は

0120-000113 (受付時間 / 24 時間 ※年中無休) ※17:00~翌日9:00までは、録音にて受け付けしており、順次ご対応いたします。 ※故障・修理などの対応時間は9:00~17:00です。